## Dropdowncart

Different Cart Blocks for the Cart Icon in the header

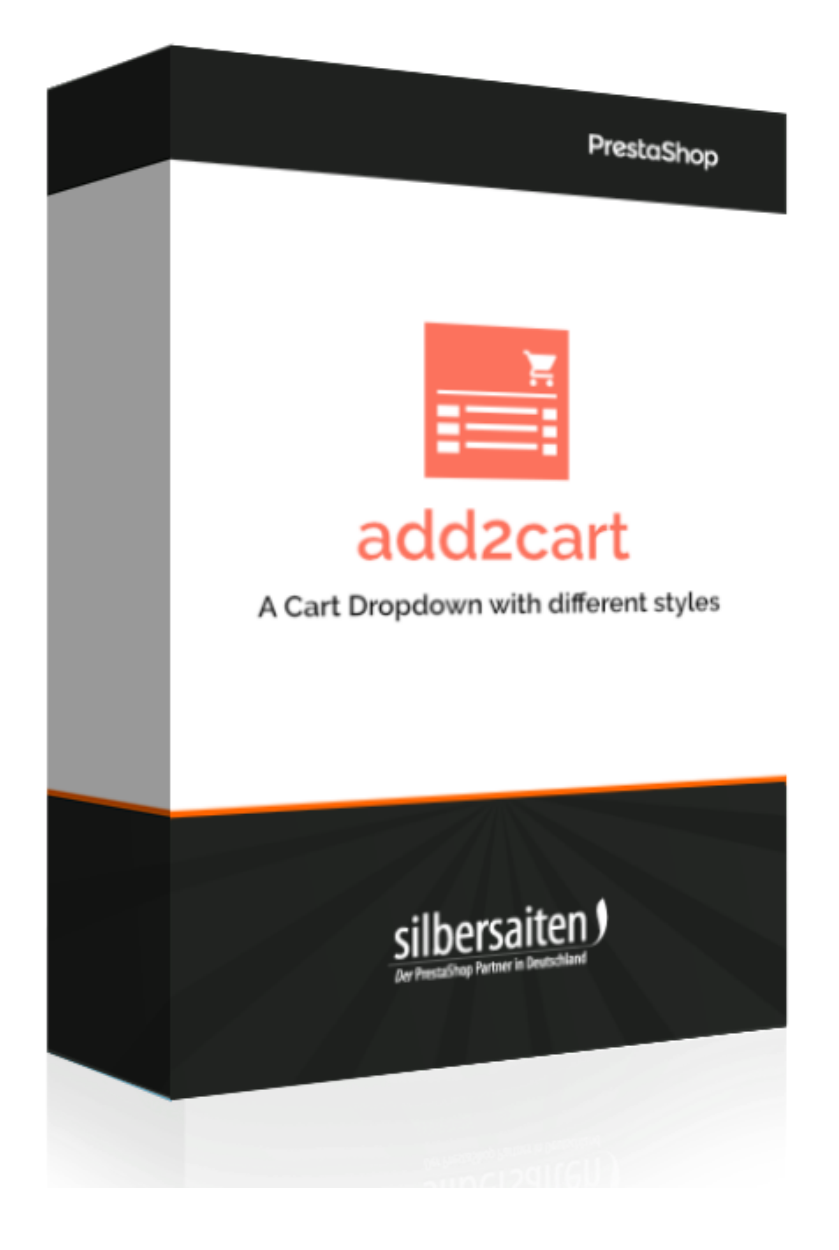

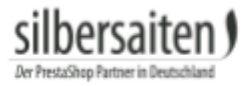

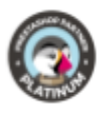

## Installation

Gehen Sie zum Installieren des Moduls auf **Module > Module**. Klicken Sie auf den Button "Neues Modul hinzufügen".

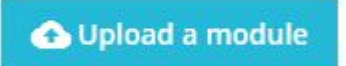

Wählen Sie die zip.-Datei des Moduls und klicken Sie auf "Modul laden". Nachdem das Modul hochgeladen und installiert wurde, erscheint es in Ihrer Modulliste.

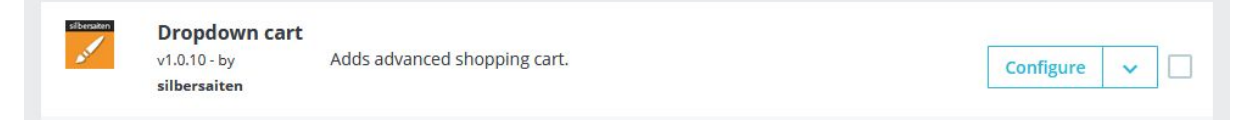

## Funktionen

Um zu den Einstellungen zu gelangen, klicken Sie auf Konfigurieren.

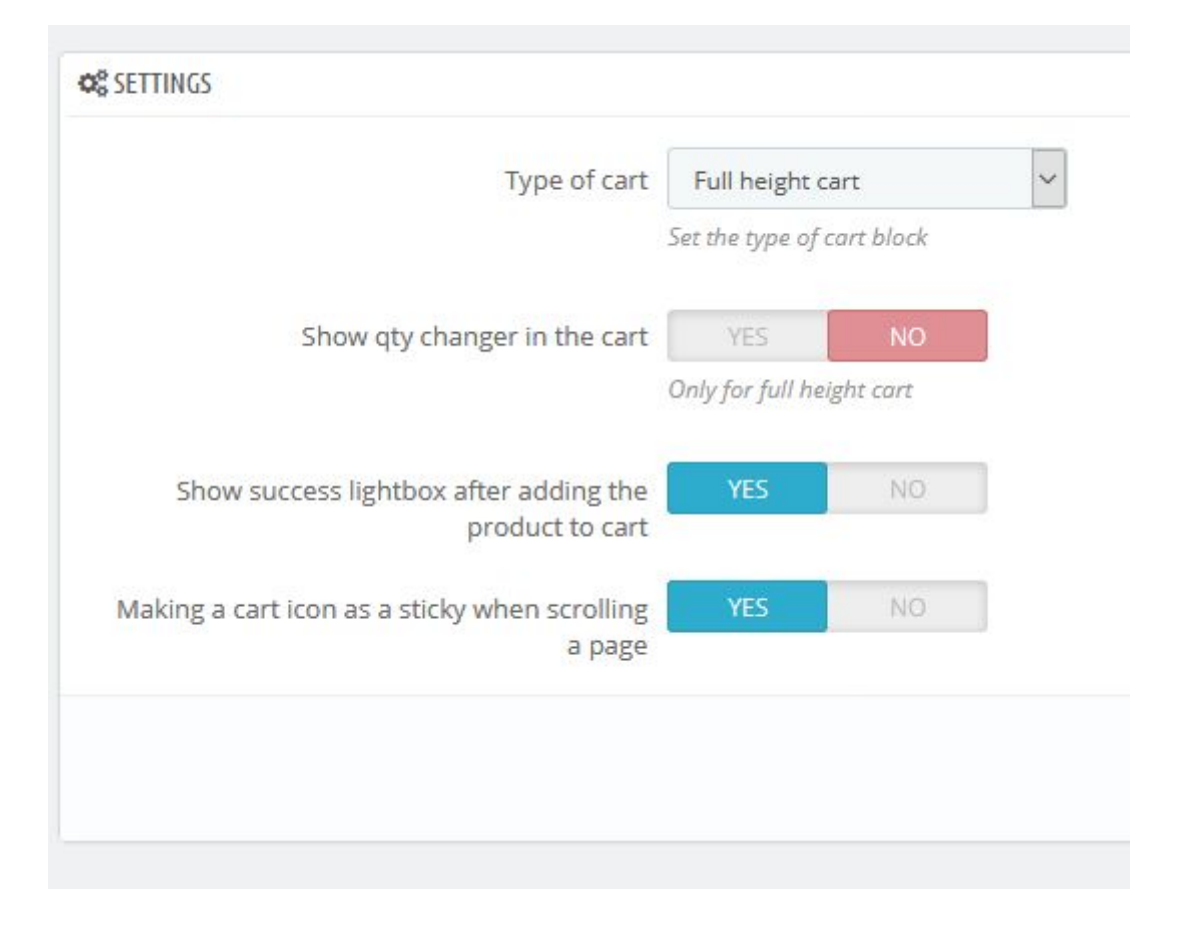

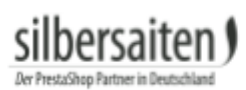

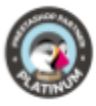

## Wählen Sie Ihr gewünschtes Warenkorb Layout aus

| 2          |                                     |                           |  |
|------------|-------------------------------------|---------------------------|--|
| SETTINGS   |                                     |                           |  |
|            | Type of cart                        | Full height cart          |  |
|            |                                     | Small cart                |  |
|            |                                     | Full height cart          |  |
|            | Show qty changer in the cart        | YES NO                    |  |
|            |                                     | Only for full height cart |  |
| Show       | success lightbox after adding the   | YES NO                    |  |
|            | product to cart                     |                           |  |
| Making a c | art icon as a sticky when scrolling | YES NO                    |  |
|            | 0 2085                              |                           |  |
| IRD PR     | £34.46<br>1 item<br>Shipping        | £34.46<br>Free            |  |
|            | Total (tax incl.)                   | £34.46                    |  |
| %          |                                     | _                         |  |
|            |                                     |                           |  |
|            | CHECK OUT                           |                           |  |

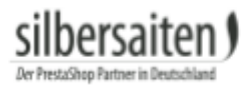

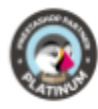

| >>> 1>                                                        | Hummingbird printed swo                      | 00             |  |
|---------------------------------------------------------------|----------------------------------------------|----------------|--|
| Seitliches Layout                                             |                                              |                |  |
| Delivery policy (edit with Customer )                         |                                              |                |  |
| Security policy (edit with Customer )                         | Total (tax incl.)                            | £34.46         |  |
| are f y P                                                     | 1 item<br>Shipping                           | £34.46<br>Free |  |
| antity                                                        |                                              |                |  |
| •                                                             |                                              |                |  |
| ular fit, round neckline, long sleeves. 100% cotton<br>nfort. |                                              |                |  |
| included                                                      |                                              |                |  |
| 3.08<br>1.46 SAVE 20%                                         |                                              |                |  |
| JMMINGBIRD PRINTED SWE#                                       |                                              |                |  |
| Sear                                                          |                                              |                |  |
| Enc >>>                                                       | 1 × Hummingbird<br>printed sweater<br>£34.46 | X              |  |

Außerdem können Sie auswählen, ob der Kunde im Warenkorb die Menge verändern kann oder nicht.

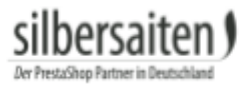

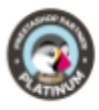

Wählen Sie, ob der Kunde eine Lightbox mit der Zusammenfassung des Artikels angezeigt bekommen soll oder der Artikel direkt dem Warenkorb hinzugefügt wird.

| Contact us |                                                                                  |                                                                                | Enalish 👻 🔗 Sian      | in Z4                      |
|------------|----------------------------------------------------------------------------------|--------------------------------------------------------------------------------|-----------------------|----------------------------|
|            | <ul> <li>Product succ</li> </ul>                                                 | essfully added to your shopping ca                                             | rt                    | ×                          |
| S          | Hummingbird printed<br>sweater<br>£34.46<br>Size: <b>S</b><br>Quantity: <b>4</b> | There are 4 items in your cart.<br>Subtotal:<br>Shipping:<br>Total (tax incl.) |                       | £137.86<br>Free<br>£137.86 |
|            |                                                                                  | CONTINUE SHOPPING                                                              | ✓ PROCEED TO CHECKOUT |                            |
|            | 1 miles                                                                          |                                                                                |                       |                            |

Im letzten Schritt können Sie entscheiden, ob das Warenkorb Icon permanent zu sehen sein soll, auch beim Scrollen der Seite.